## 1. Logging in

When you start the mobile application, the login screen is displayed.

If the Pin code is set in the employee master data (Employee Master Data form > User-defined fields > Mobile password), you can either enter it in the User field or you can use the SAP BO employee code. After leaving the user field, the application automatically fills in the User Name field.

The user can also select a printer to work with by clicking the ... button next to the Printer field.

The mobile application can be closed with the Exit button.

When tapping Login the user is navigated to the main menu or the last active screen.

Users can see all the menu entries for which they have the rights. The rights can be set in the employee master data).

Note: Users can always see the Query Stocks and Print Labels menu.

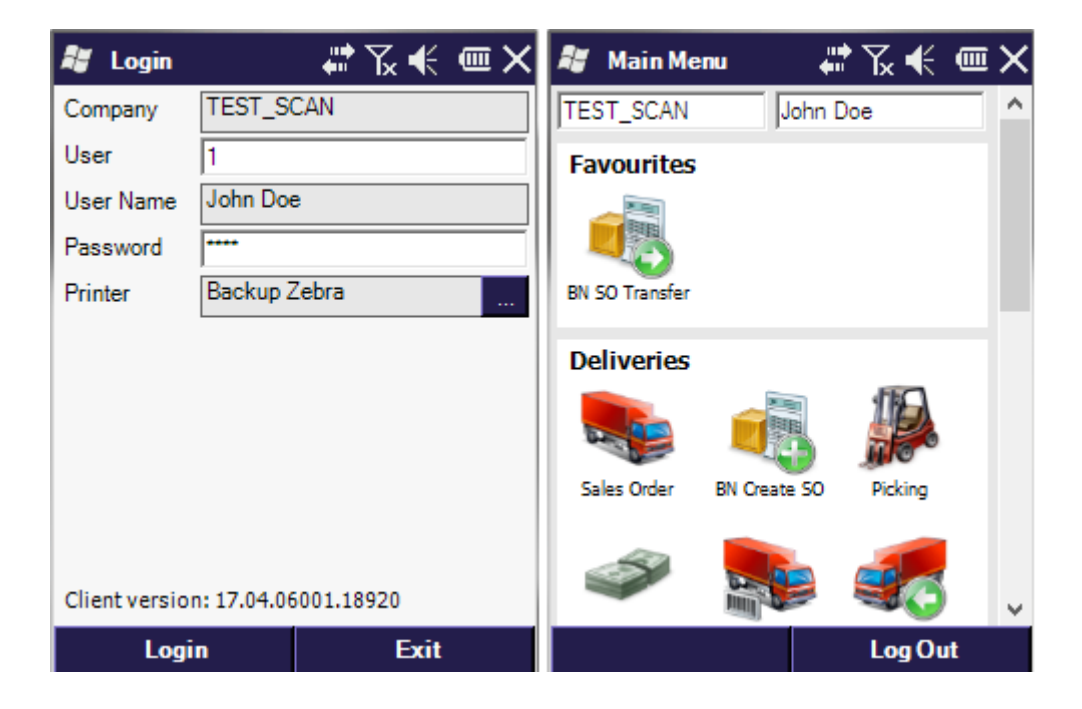

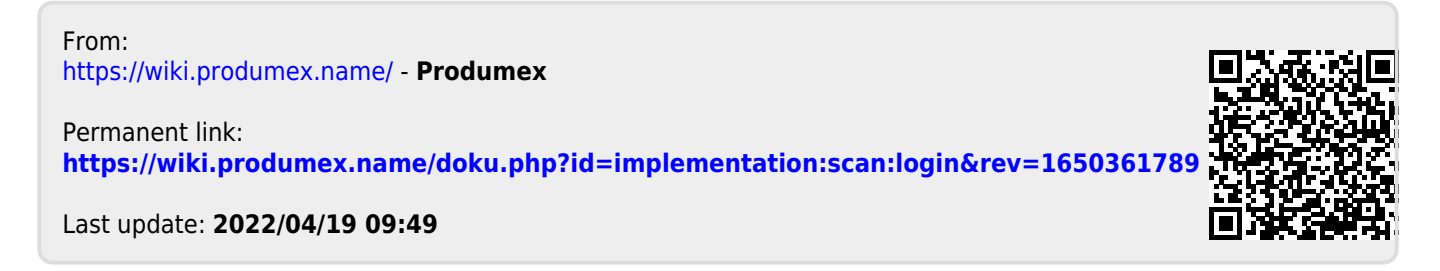